Kurzanleitung: Wie finde ich Lehrveranstaltungen, die ich im Wintersemester 22/23 als FAU Scientia Gaststudierende/r belegen kann?

**<u>1.Schritt</u>**: Als erstes rufen Sie bitte das Bewerbungsportal: <u>www.campo.fau.de</u> auf (Sie müssen sich nicht auf der Seite einloggen)

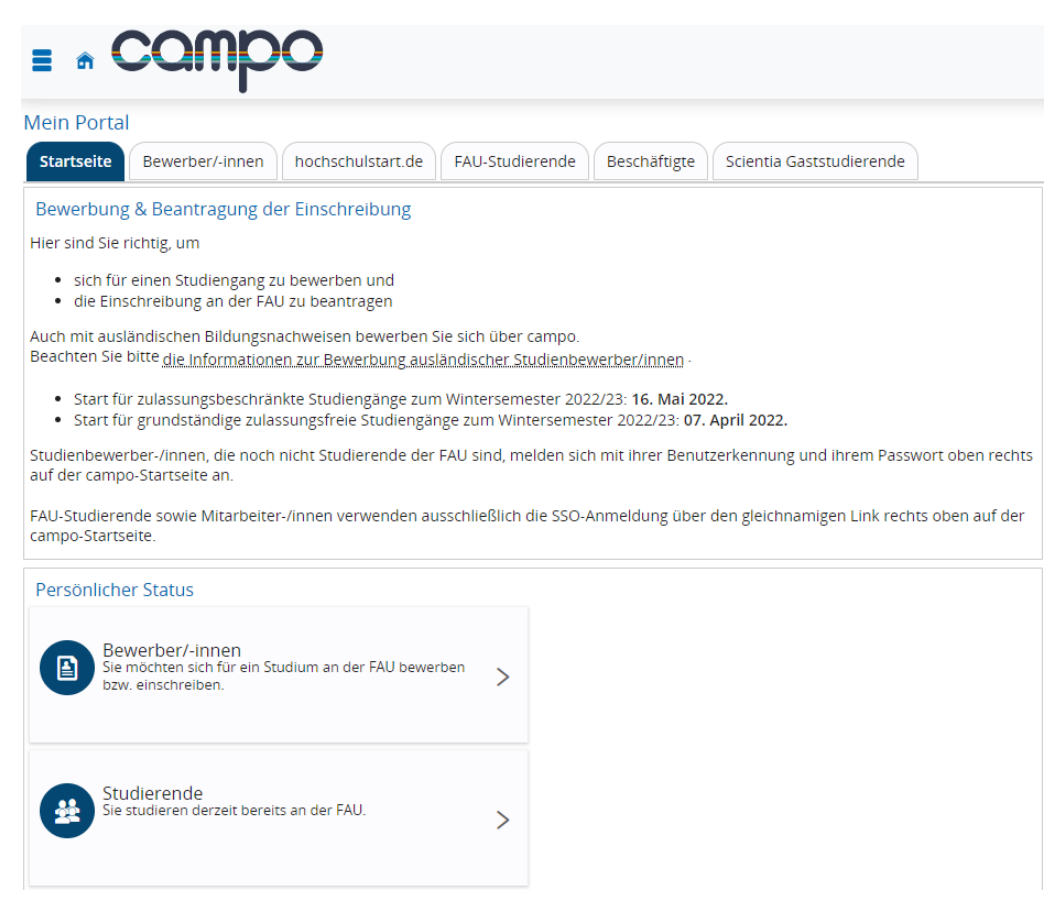

**<u>2. Schritt</u>**: Dann klicken Sie bitte auf der linken Seite auf das im Bild rotmarkierter Feld (die drei gestapelten Balken).

| E COMPO                                                                                                    |
|----------------------------------------------------------------------------------------------------|
| Mein Portal                                                                                                    |
| Startseite         Bewerber/-innen         hochschulstart.de         FAU-Studierende         Beschäftigte         Scientia Gaststudierende                                                                           |
| Bewerbung & Beantragung der Einschreibung                                                                                                    |
| Hier sind Sie richtig, um                                                                                                    |
| <ul> <li>sich f ür einen Studiengang zu bewerben und</li> <li>die Einschreibung an der FAU zu beantragen</li> </ul>                                                                                                  |
| Auch mit ausländischen Bildungsnachweisen bewerben Sie sich über campo.<br>Beachten Sie bitte <u>die Informationen zur Bewerbung ausländischer Studienbewerber/innen</u> -                                           |
| <ul> <li>Start für zulassungsbeschränkte Studiengänge zum Wintersemester 2022/23: 16. Mai 2022.</li> <li>Start für grundständige zulassungsfreie Studiengänge zum Wintersemester 2022/23: 07. April 2022.</li> </ul> |
| Studienbewerber-/innen, die noch nicht Studierende der FAU sind, melden sich mit ihrer Benutzerkennung und ihrem Passwort oben rechts auf der campo-Startseite an.                                                   |
| FAU-Studierende sowie Mitarbeiter-/innen verwenden ausschließlich die SSO-Anmeldung über den gleichnamigen Link rechts oben auf der campo-Startseite.                                                                |

**<u>3. Schritt</u>**: Anschließend haben Sie die Möglichkeit aus drei verschiedenen Menüpunkten (Bewerbung, Studienangebot, Organisation) auszuwählen. Hierbei klicken Sie bitte auf **Studienangebot** und wählen dann Vorlesungsverzeichnis anzeigen aus.

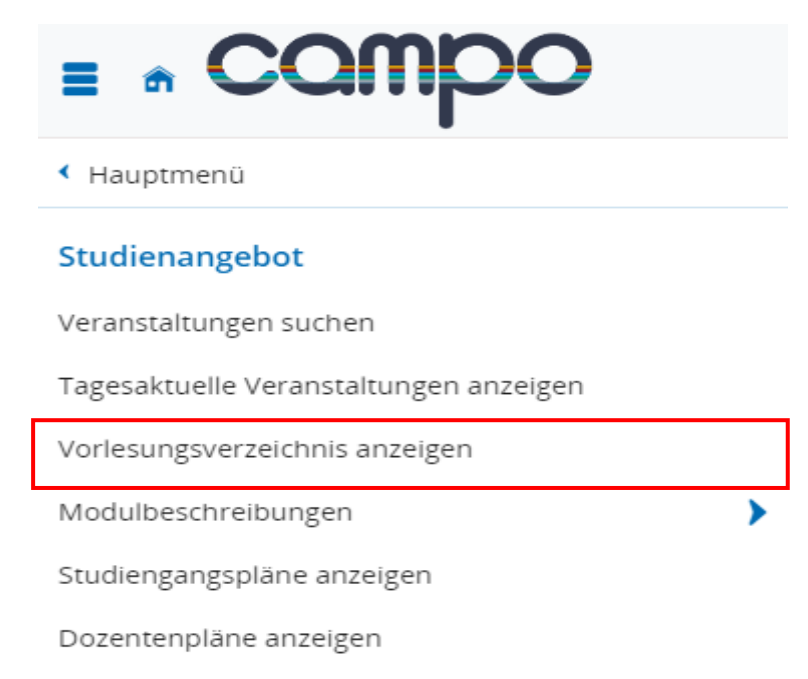

**<u>4. Schritt</u>**: Als nächstes wählen Sie bitte das Wintersemester 2022/23 aus, um die aktuellen Lehrveranstaltungen einsehen zu können. Dann klicken Sie als Nächstes auf den Pfeil FAU Scientia Gaststudium.

| Sie sind hier: <u>Startseite</u> > <u>Studienangebot</u> > <u>Vorlesungsverzeichnis anzeigen</u> |
|--------------------------------------------------------------------------------------------------|
| Vorlesungsverzeichnis anzeigen                                                                   |
| Vorlesungsverzeichnis für Wintersemester 2022/23       Semester       Wintersemester 2022/23     |
| Vorlesungsverzeichnis                                                                            |
| 👻 😰 Vorlesungsverzeichnis Friedrich-Alexander-Universität Erlangen-Nürnberg                      |
| Studiengänge der Philosophischen Fakultät und des Fachbereichs Theologie                         |
| > •::: Studiengänge der Rechts- und Wirtschaftswissenschaftlichen Fakultät                       |
| Studiengänge der Medizinischen Fakultät                                                          |
| Studiengänge der Naturwissenschaftlichen Fakultät                                                |
| 🕨 📲 Studiengänge der Technischen Fakultät                                                        |
| Ilgemeiner Wahlbereich inklusive Schlüsselqualifikationen und Sprachkurse                        |
| 🕨 📲 FAU Scientia Gaststudium                                                                     |
| Frühstudium                                                                                      |

**<u>5. Schritt</u>**: Daraufhin klicken Sie auf den Pfeil neben dem Büchersymbol auf der zweiten Ebene. Dann erhalten Sie eine Übersicht über Lehrveranstaltungen, die aktuell für Gaststudierende geöffnet sind.

| Vorlesungsverzeichnis anzeigen                                                   |          |
|----------------------------------------------------------------------------------|----------|
| Vorlesungsverzeichnis für Wintersemester 2022/23                                 |          |
| Semester Wintersemester 2022/23 🔹                                                |          |
| Vorlesungsverzeichnis                                                            | Aktionen |
| 💙 🖀 Vorlesungsverzeichnis Friedrich-Alexander-Universität Erlangen-Nürnberg      |          |
| - 🔪 號 Studiengänge der Philosophischen Fakultät und des Fachbereichs Theologie   | <        |
| - > 📸 Studiengänge der Rechts- und Wirtschaftswissenschaftlichen Fakultät        | <        |
| - 🕨 🎇 Studiengänge der Medizinischen Fakultät                                    | <        |
| - 🕨 📲 Studiengänge der Naturwissenschaftlichen Fakultät                          | <        |
| - 🕨 📲 Studiengänge der Technischen Fakultät                                      | <        |
| - 🕨 📲 Allgemeiner Wahlbereich inklusive Schlüsselqualifikationen und Sprachkurse | <        |
| Y 👫 FAU Scientia Gaststudium                                                     | <        |
| The Automatic Sciencia Caststudium                                               | < 4      |
| ) - 🔐 Frühstudium                                                                | <        |
|                                                                                  |          |

**<u>6. Schritt:</u>** Hier sehen Sie nun die Titel der Lehrveranstaltungen (zumeist) sortiert nach dem Alphabet. Wenn Sie nun auf den Pfeil vor dem Namen der Lehrveranstaltung klicken, erhalten Sie in der Regel mehr Informationen (Fakultät, Dozent, Veranstaltungsart, Termine, Ort).

**Hinweis:** Wenn Sie rechts auf den Pfeil mit den vier Strichen klicken erhalten Sie zu jeder Lehrveranstaltung detaillierte Informationen: Ort, Zeit, Dozent/in. Bitte hier einen kurzen Moment warten, da die Seite erst aktualisiert werden muss und es ein wenig dauert, bis diese geladen ist.

Hier können Sie sich entsprechend Ihrer Interessen Veranstaltungen aussuchen, genauer ansehen.

| Y 📲 FAU Scientia Gaststudium                                                                                    | <    |
|----------------------------------------------------------------------------------------------------|------|
| The Scientia Gaststudium                                                                                        | < 15 |
| > 🗐 19th Century Popular Fictions Hauntseminar                                                                  |      |
| > 💷 Absolute Wahrheit durch Ki? Il Soziologische IDei Konstruktionen von Künstlicher Intelligenz - Hauotseminar |      |
| ) 🕮 AP Active Project Vodesung mit Übung                                                                        |      |
| Imar: S- Active Project. Seminar: Seminar                                                                       |      |
| Madvanced Topics of Learning .: Vorlesung                                                                       |      |
| - > III AG Emergente Quartenohänomene - Arbeitsgemeinschaft                                                     |      |
| Seconstric Beam Theory. Arbeitsgemeinschaft                                                                     |      |
| - ) 💷 Agiles Projektmanagement im internationalen KontextSeminar                                                |      |
| Ill AG. Journal Club. Quantum - Arbeitsgemeinschaft                                                             |      |
| - > III AG Wirtschaftsmathematik - Arbeitsgemeinschaft                                                          |      |
| > III AI D.H.CAI and Digitalization in Healthsare .: Vorlesung                                                  |      |
| 🕨 💷 Aug. MT. RVE : Algorithmen und Datenstrukturen ifür Medizintechniki Rechnerübung (GOP) : Übung              |      |

Sie können auch direkt auf den Namen der Lehrveranstaltung klicken – hier erhalten Sie weitere Informationen zu dem Lehrstuhl oder Termine (entsprechende Reiter anklicken).

Tipp für schlaue Füchse: Alternativ können Sie auch die Tastenkombination "strg" und "f" (gemeinsam) drücken und im erscheinenden Suchfeld ein Schlagwort, Silbe, Wortanfang (wie "Geschich"; "Wirtschaft", "Archäologie", "Theologie" usw.) eingeben und sich so die Suche nach Ihren Interessen erleichtern. Wenn Sie eine Veranstaltung, die Sie interessiert gefunden haben, dann können Sie direkt daraufklicken und erhalten weitere Information, wie beispielsweise die Semesterwochenstunden (SWS).

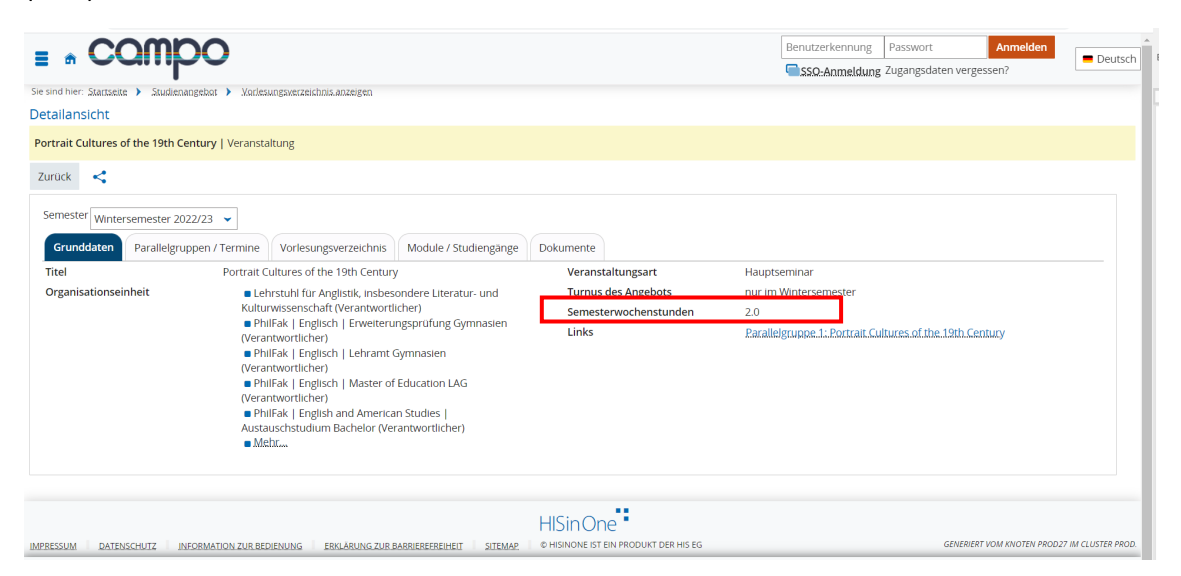

Unter dem Reiter Parallelgruppen/Termine finden Sie dann Informationen, wann und wo die Lehrveranstaltung stattfinden wird.

|                                                                                                    | campo                                    |                                              |               |                                                                                              |                            |                          | Ber                      | Benutzerkennung         Passwort         Anmelden           SSQ:Anmeldung         Zugangsdaten vergessen?         [] |       |  |  |
|----------------------------------------------------------------------------------------------------|------------------------------------------|----------------------------------------------|---------------|----------------------------------------------------------------------------------------------|----------------------------|--------------------------|--------------------------|----------------------------------------------------------------------------------------------------|-------|--|--|
| k <                                                                                                    |                                          |                                              |               |                                                                                              |                            |                          |                          |                                                                                                    |       |  |  |
| ester Wintersemester 2022/23                                                                                     | 3 👻                                      |                                              |               |                                                                                              |                            |                          |                          |                                                                                                    |       |  |  |
| unddaten Parallelgruppen                                                                                         | / Termine                                | Vorlesungsverz€                              | eichnis Modul | le / Studiengänge Dokur                                                                      | mente                      |                          |                          |                                                                                                    |       |  |  |
| trait Cultures of the 19th (                                                                                     | Century 👻                                |                                              |               |                                                                                              |                            |                          |                          |                                                                                                    |       |  |  |
| Daten für ICalendar (Ics).e                                                                                      | xportieren                               | Einzeltermine.                               | anzeigen 🔍 🔍  | etails einblenden                                                                            |                            |                          |                          |                                                                                                    |       |  |  |
| Daten für ICalendar.(Ics).e<br>Semesterwochenstunden<br>Lehrsprache                                              | 2.0<br>Englisch                          | Einzeltermine.                               | anzeigen 🔍 🔍  | etails.einblenden<br>Maxii<br>innen                                                          | nale Anzahl T              | eilnehmer/-              | 20                       |                                                                                                    |       |  |  |
| Daten fur ICalendar. (ICS).e<br>Semesterwochenstunden<br>Lehrsprache<br>hythmus                                  | 2.0<br>Englisch                          | Einzeltermine.<br>Von - Bis                  | anzelgen 🔍 Dx | etails.einblenden<br>Maxir<br>innen<br>StartdatumEnddatum                                    | nale Anzahl T              | eilnehmer/-<br>Bemerkung | 20<br>Durschführende/:r: | Raum                                                                                                    |       |  |  |
| Daten_fur_(Calendar_((cs).e<br>Semesterwochenstunden<br>Lehrsprache<br>hythmus<br>rochentlich                    | 2.0<br>Englisch<br>Mi                    | Einzeltermine.<br>Von - Bis<br>14:15 - 15:45 | anzeigen 🔍 Dx | etails.einblenden<br>Maxir<br>innen<br>StartdatumEnddatum<br>11.01.2023 - 08.02.2023         | nale Anzahl Ti<br>Erw. Jn. | eilnehmer/-<br>Bemerkung | 20<br>Durschführende/:r  | Raum                                                                                                    |       |  |  |
| Daten.fur.iCalendar.(ics).e     Semesterwochenstunden     Lehrsprache     hythmus     ochentlich     inzeltermin | 2.0<br>Englisch<br>Wochentag<br>MI<br>Fr | Von - Bis<br>14:15 - 15:45<br>09:00 - 16:30  | anzeigen 🔍 Da | etails.einblenden<br>innen<br>Startdatum - Enddatum<br>11.01.2023 - 08.02.2023<br>03.02.2023 | Erw. Jn.                   | eilnehmer/-<br>Bemerkung | 20<br>Durchführende/.r   | Raum<br>1 05902.00.005.(00.5.P56)<br>1 00501.01.014.(KH 1.014.Horsaal Kollegien                                      | haus) |  |  |

Wenn Sie auf die Raumangabe klicken erhalten Sie dann auch die genaue Anschrift.

| = • compo                                                                                                    | Benutzerkennung                | Passwort Ar<br>Zugangsdaten vergessen? | nmelden<br>? | Deutsch |  |
|----------------------------------------------------------------------------------------------------|--------------------------------|----------------------------------------|--------------|---------|--|
| Räume suchen : 05902.00.005 ( 00.5 PSG) (Übungsraum)                                                                                                    |                                |                                        |              |         |  |
| <                                                                                                    |                                |                                        |              |         |  |
| 📸 Zum.Raumplan                                                                                                    |                                |                                        |              |         |  |
| Grunddaten                                                                                                    | Raumdetails                    |                                        |              |         |  |
| Philosophie Seminargebäude (PSG III) - Kochstraße 6a, EG                                                                                                    | Fläche                         | 54,89 m²                               |              |         |  |
| ER - Innenstadt                                                                                                    | Gesetzlich erlaubte Anzahl der | 28                                     |              |         |  |
| Kochstraße 6a, 91054 Erlangen                                                                                                    | Sitzpiatze                     |                                        |              |         |  |
| Lage                                                                                                    |                                |                                        |              |         |  |
| Stadtplan     Zur Einbettung von Kartenmaterial wird der Dienst eines externen Drittanbieters (openstreetmap)     verwendet. Um ihre Privatsphäre zu schützen müssen Sie der Nutzung des Dienstes ausdrücklich     zustimmen. Beachten Sie hierzu bitte die Hinweise zum <u>Datenschutz</u> . Ein Widerruf ist hier an dieser Stelle     jederzeit möglich.     ✓ Ich stimme grundsatzlich der Nutzung und Einbettung von Kartenmaterial zu. |                                |                                        |              |         |  |